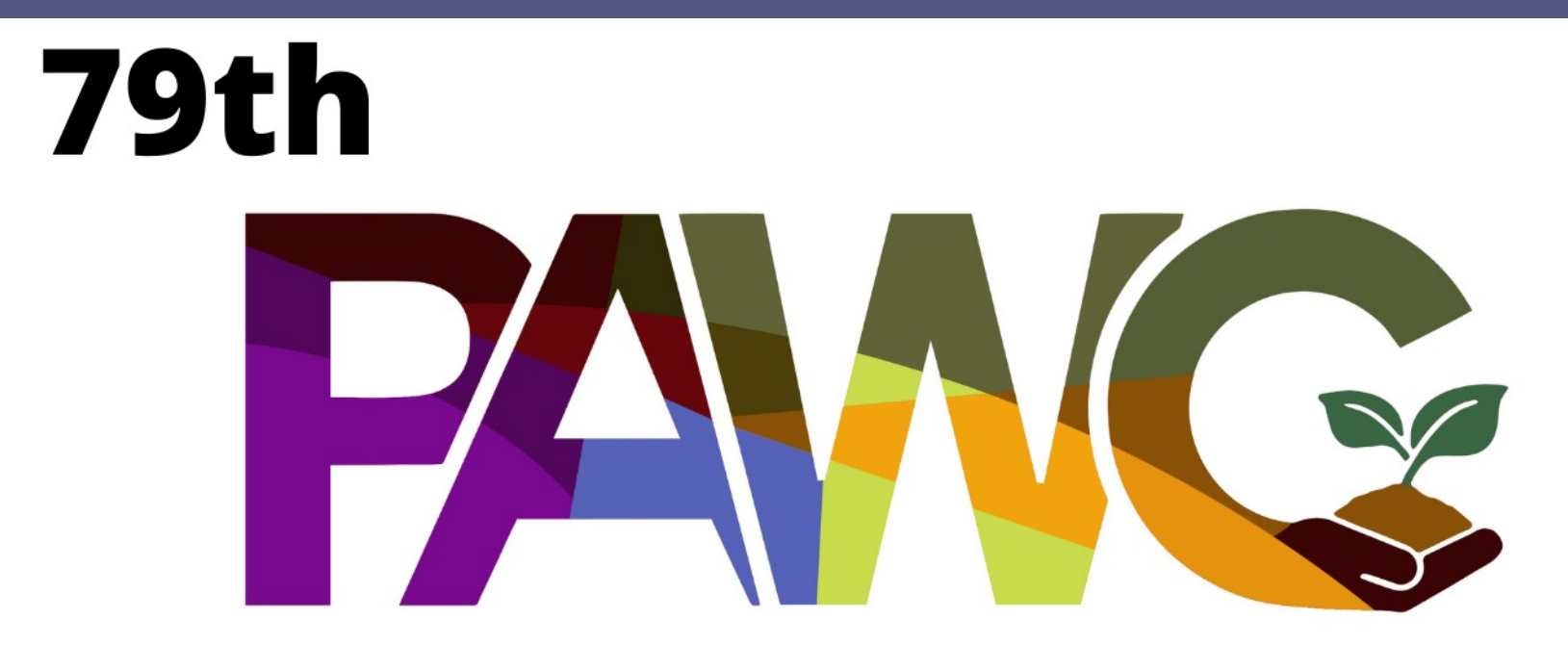

#### PROFESSIONAL AGRICULTURAL WORKERS CONFERENCE

# PLATFORM NAVIGATION & EVENT TIPS

DECEMBER 5 -7, 2021

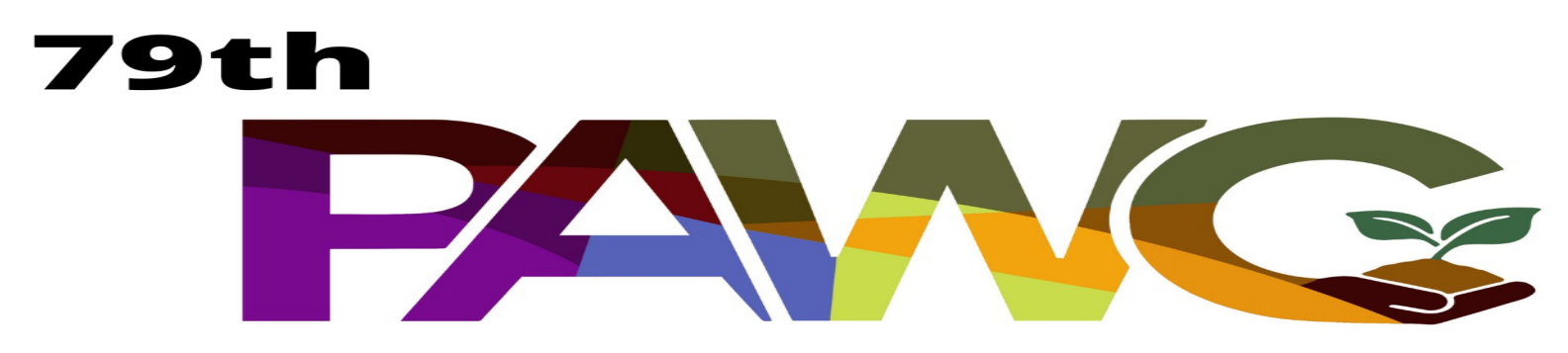

PROFESSIONAL AGRICULTURAL WORKERS CONFERENCE

### STEP 1: To connect to the event, use the link below

https://2021pawc.vfairs.com/

### LANDING PAGE

# STEP 2: Login using your email address or register by entering your name & email.

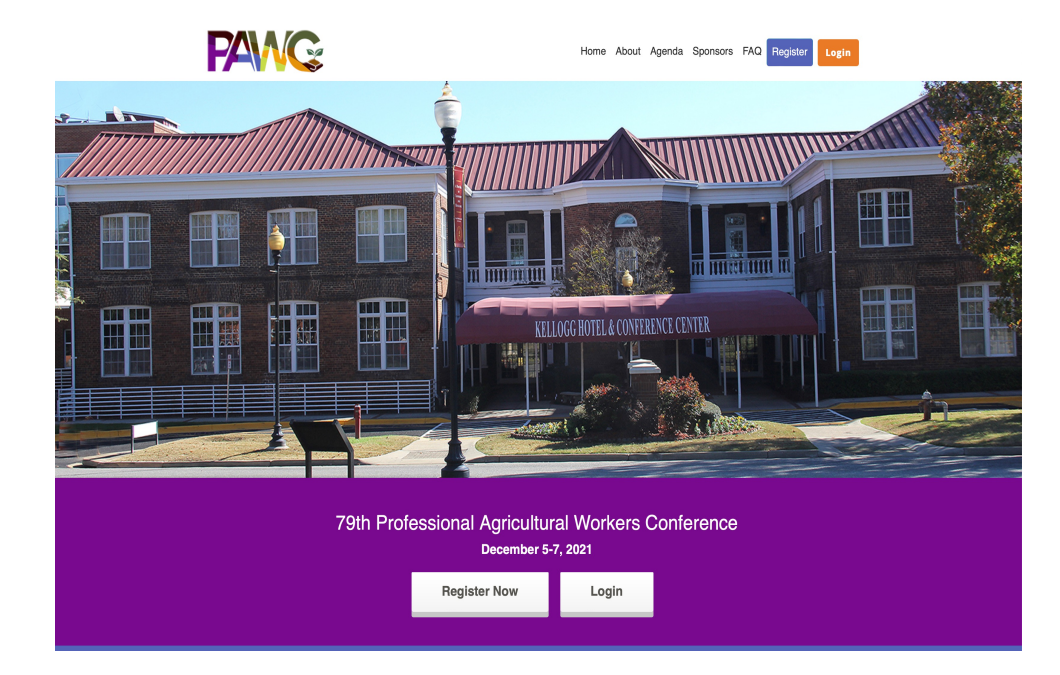

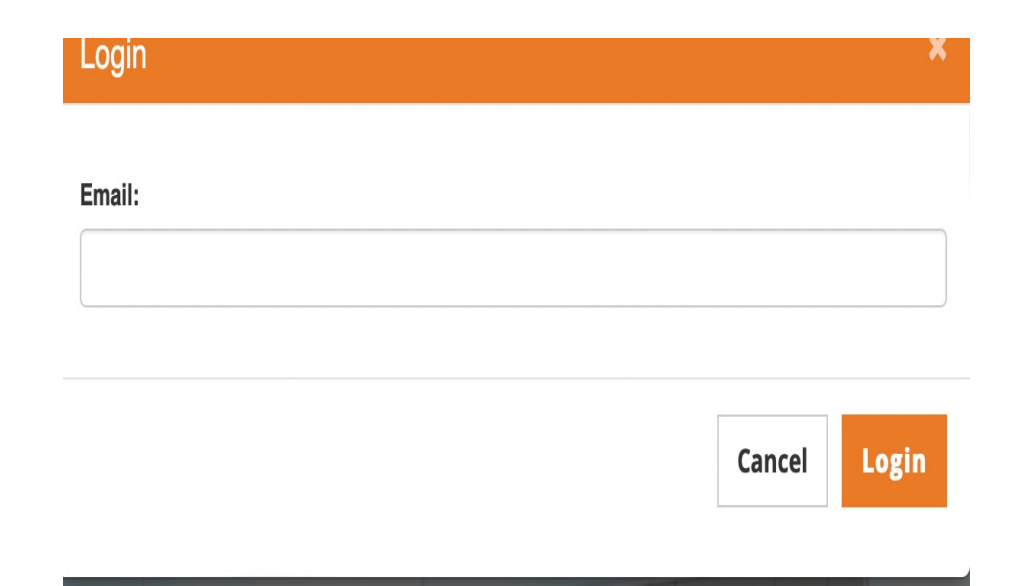

## EXTERIOR LOBBY STEP 3: Arriving on Tuskegee University Campus

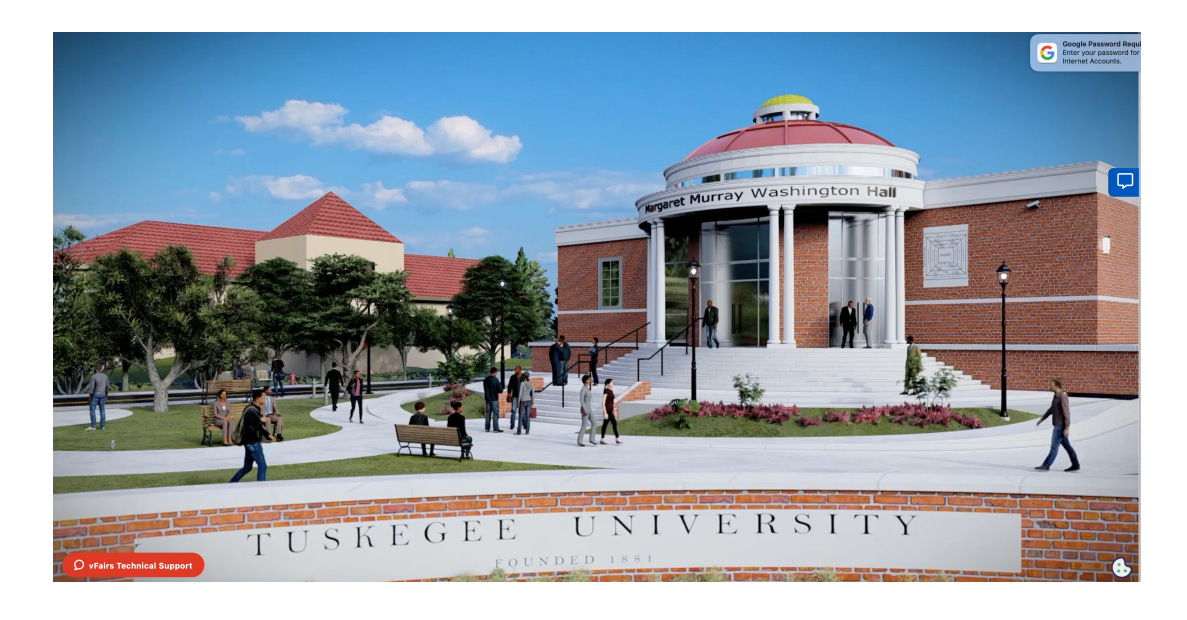

- You are now on the campus of the historic Tuskegee University. Take a moment & picture yourself entering Lincoln Gates.
- When you are ready, click on the screen to enter the Margaret Murray Washington Hall to pick up your registration materials.

# **INTERIOR LOBBY**

Congratulations, you are officially at the 79<sup>th</sup> PAWC!!

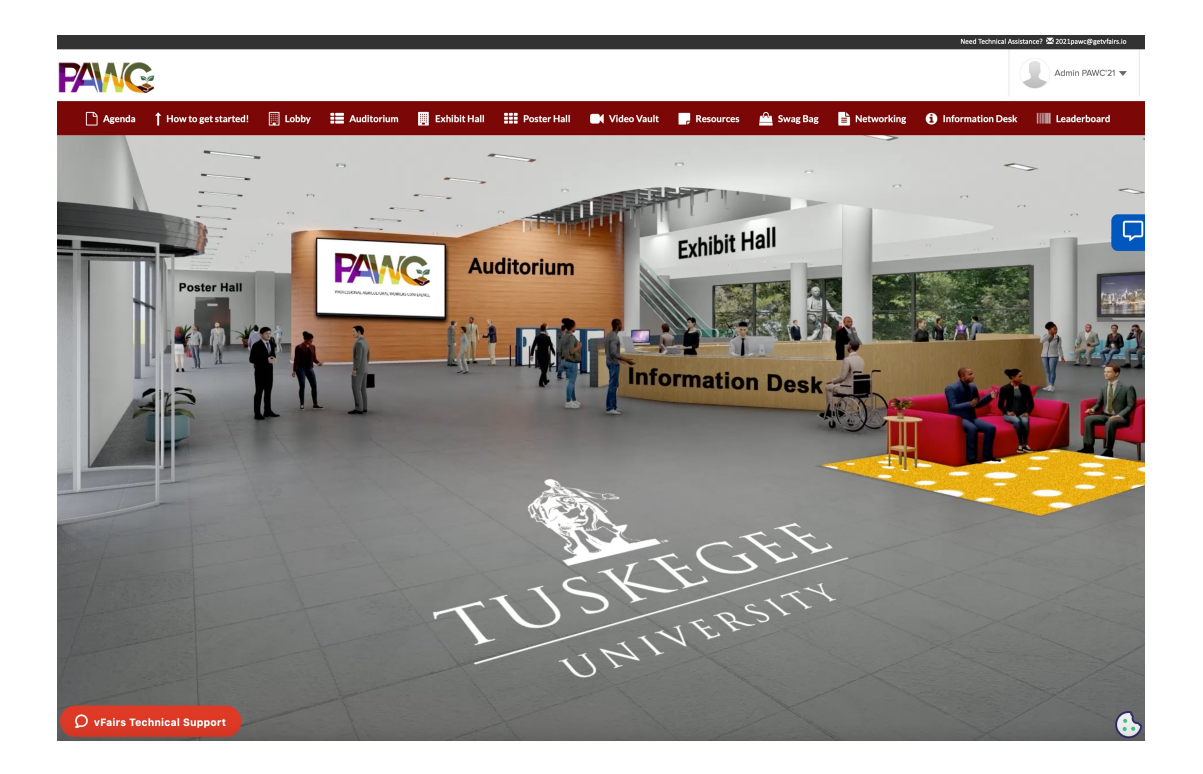

- From here you can access the different locations:
  - Auditorium (all sessions will take place here)
  - Exhibit Hall (visit with our exhibitors)
  - Poster Hall (view student posters)
  - Leader board (view your progress to win conference prizes)

## HOW DO I JOIN OR VIEW THE PRESENTATIONS?

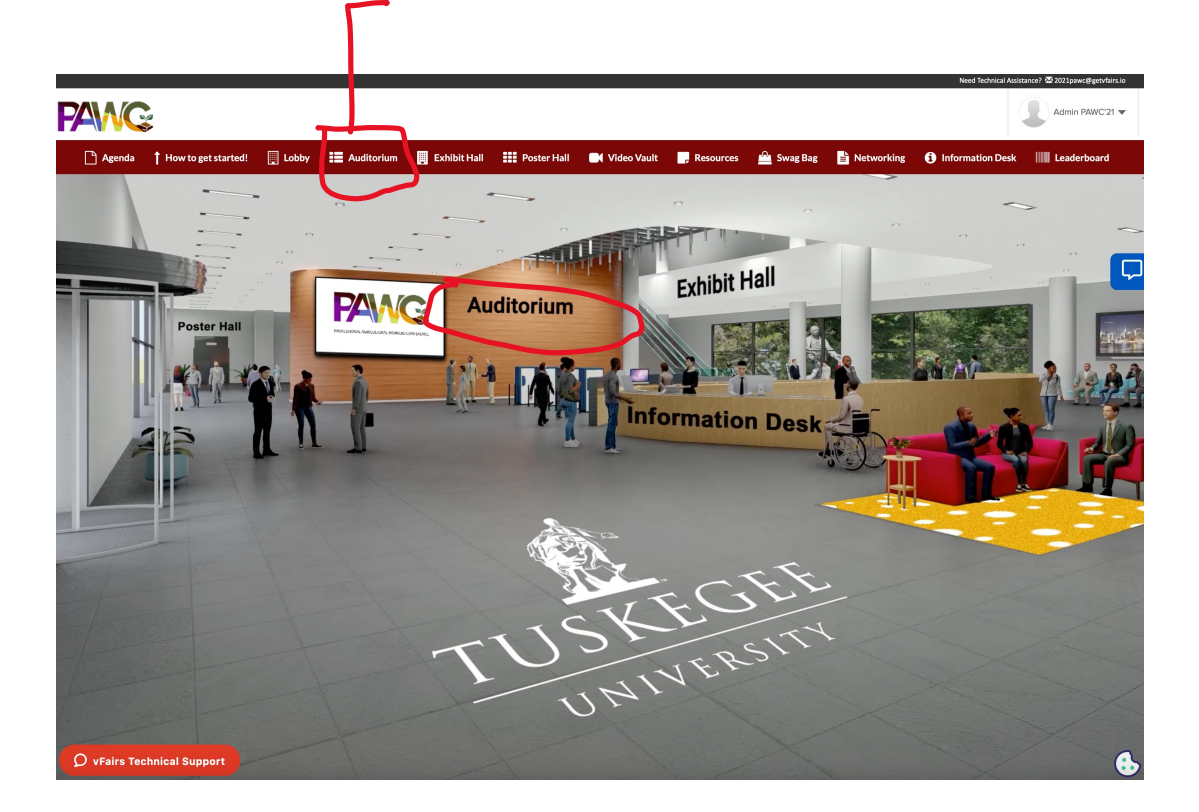

• CLICK ON AUDITORIUM

### JOINING THE SESSION

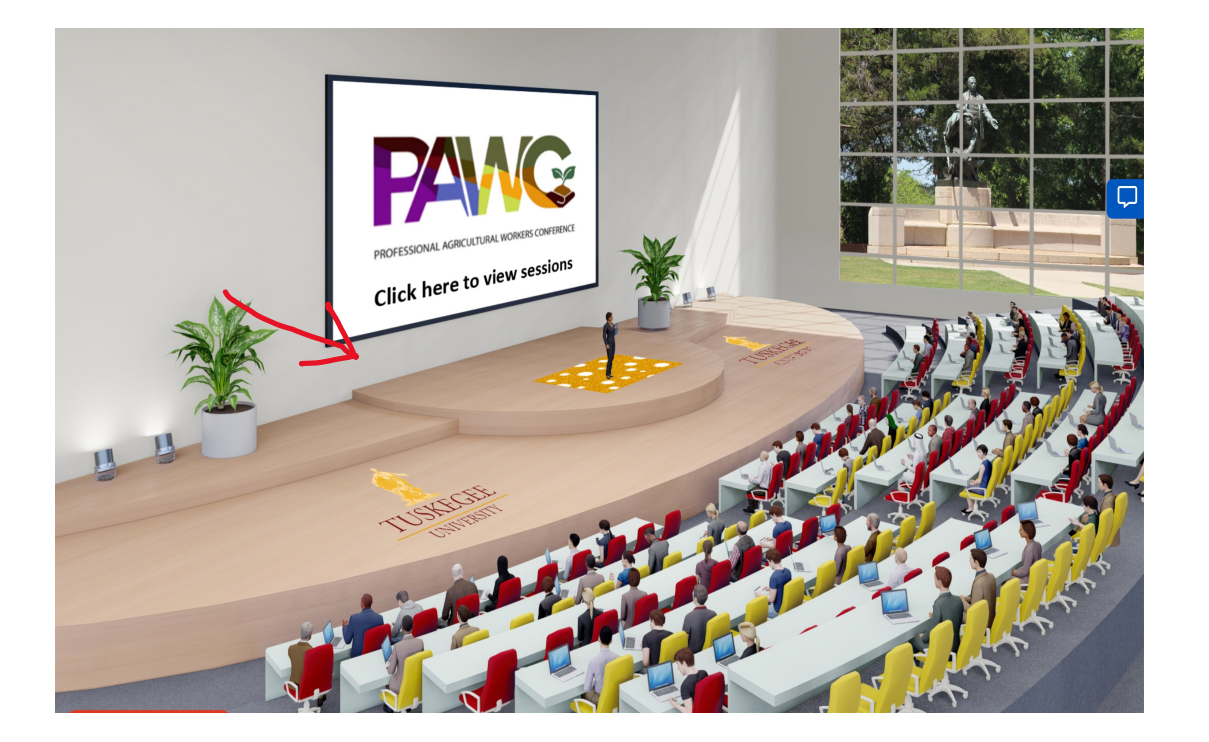

• FIND A PLACE TO SIT & WHEN YOU ARE READY TO PARTICIPATE IN A SESSION CLICK ON THE BUTTON.

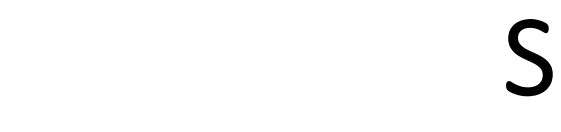

.

•

## SESSIONS

| Sessions                                                     |                                                                             |
|--------------------------------------------------------------|-----------------------------------------------------------------------------|
|                                                              |                                                                             |
|                                                              |                                                                             |
| DECEMBER 51                                                  |                                                                             |
| PAWC - Gamma Sigma Delta Student Competition Opening Session | Sun, December 05, 12:00 PM (CST)<br>Duration: 00:30:00<br>23:44:05          |
| Moderator: Franklin Quarcoo, Tuskegee University             | Rate This Presentation                                                      |
| Undergraduate Oral Paper Competition                         | Sun, December 05, 12:30 PM (CST)<br>Duration: 06:00:00<br>1 day, 14 minutes |
| Moderator: Nicole Nunoo, Virginia State University           | Rate This Presentation                                                      |
| Graduate Oral Paper Competition Session I                    | Sun, December 05, 12:30 PM (CST)<br>Duration: 07:00:00<br>1 day, 14 minutes |
| Moderator: Adrianne Brown, Tuskegee University               | Rate This Presentation                                                      |
| Graduate Oral Paper Competition Session II                   | Sun, December 05, 12:30 PM (CST)<br>Duration: 07:00:00<br>1 day, 14 minutes |
| Moderator: Olufemi Ajayi, Tuskegee University                | Rate This Presentation                                                      |

- You can join any session from this page.
- When it is time to join, a join here button will appear. Click on that button to join.

# MENU BAR

| 🗋 Agenda | <b>†</b> How to get started! | Lobby | Auditorium | 📕 Exhibit Hall | Poster Hall | 📑 Video Vault | , Resources | 🗳 Swag Bag | 🛓 Networking | i Information Desk | Leaderboard |
|----------|------------------------------|-------|------------|----------------|-------------|---------------|-------------|------------|--------------|--------------------|-------------|
|----------|------------------------------|-------|------------|----------------|-------------|---------------|-------------|------------|--------------|--------------------|-------------|

#### THE MENU BAR WILL GUIDE YOU THROUGH THE VIRTUAL PLATFORM.

- LOBBY: Will take you back to the information desk & main area
- Auditorium: Will take you to the presentations
- Exhibit Hall : will take you to the exhibits